## **Tutoriel : Discussions sur Mattermost**

Mattermost est un outil qui permet d'avoir des discussions instantanées structurées en groupe et sous-groupe :

- Une équipe correspond au groupe que vous souhaitez créer, par exemple votre UV.
- Un canal correspond à une discussion. Une équipe comporte plusieurs canaux, par exemple un par TD ou activité.

#### Quelques usages

- **Discussion synchrone** avec les étudiants pendant un cours ou une activité à distance. • Par exemple, en complément d'une visioconférence ou streaming.
- Soutien asynchrone auprès des étudiants. • Par exemple, lorsqu'un étudiant rencontre une difficulté vous pouvez l'aider de manière asynchrone. Les étudiants peuvent aussi l'utiliser pour s'aider entre eux.
- Organisations pratiques entre membres d'une même équipe pédagogique.
- Alternative efficace aux mails lorsque vous en avez un usage très fréquent. (Les outils de type • forum ou chat Moodle sont pertinents mais pour des usages ponctuels.)

| Picateam<br>Discute librement                                                                                                    |                                                                                                    |
|----------------------------------------------------------------------------------------------------|----------------------------------------------------------------------------------------------------|
|                                                                                                    | <i>a</i>                                                                                                    |
| Bienvenue sur le Matternost Mérgé par Dissociation Ricaróh (Oréez<br>un compte publi réligiere du rélevaire du rélevaire une. Organiser voi<br>discursons par canaux.<br>Puis discurse Menement, à deux ou en prope. par la porta monnos de passe. | un maintenant.                                                                                                    |
| Picasoft respecte vice we privée.                                                                                                    |                                                                                                    |
|                                                                                                    |                                                                                                    |
|                                                                                                    |                                                                                                    |
| A propos Confidential                                                                                                    | MATTERMOST                                                                                                    |
|                                                                                                    | <image/> <image/> <image/> <section-header><section-header><section-header><section-header><section-header><section-header><section-header><text><text><text><text></text></text></text></text></section-header></section-header></section-header></section-header></section-header></section-header></section-header> |

#### Inscription

Un mail est nécessaire pour l'inscription.

Le nom d'utilisateur sera celui affiché dans les conversations.

Vous recevrez un mail pour vérifier votre adresse de messagerie.

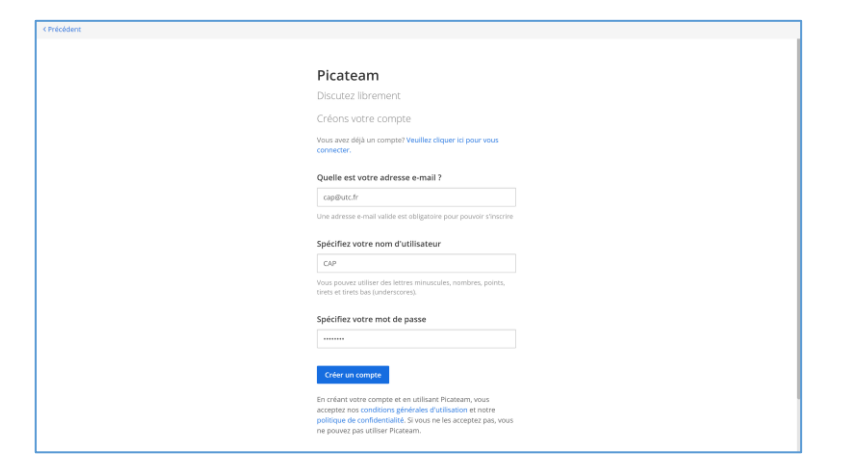

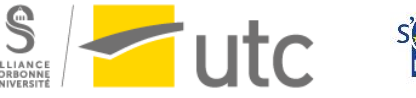

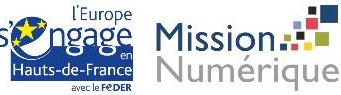

## Rejoindre une équipe

Une fois inscrit, vous pouvez rejoindre les équipes déjà existantes en cliquant simplement sur l'une d'elle.

Vous pourrez ajouter plusieurs équipes dans un second temps.

| tonnecter                               |                    |   |  |  |
|-----------------------------------------|--------------------|---|--|--|
|                                         |                    |   |  |  |
|                                         |                    |   |  |  |
|                                         | Picateam           |   |  |  |
|                                         | Discutez librement |   |  |  |
| Les équipes que vous pouvez rejoindre : |                    |   |  |  |
|                                         | (OLD)nx1718        | > |  |  |
|                                         | ai07               | > |  |  |
|                                         | 1 AIL              | > |  |  |
|                                         | Animapi            | > |  |  |
|                                         | API 0002           | > |  |  |
|                                         | Api 5 DOC          | > |  |  |
|                                         | Api 6 BDD          | > |  |  |
|                                         | Api/casoft Init    | > |  |  |
|                                         | Api/casoft Run     | > |  |  |
|                                         | Appui Pédago       | > |  |  |
|                                         | Asso Scenari       | > |  |  |
|                                         |                    |   |  |  |

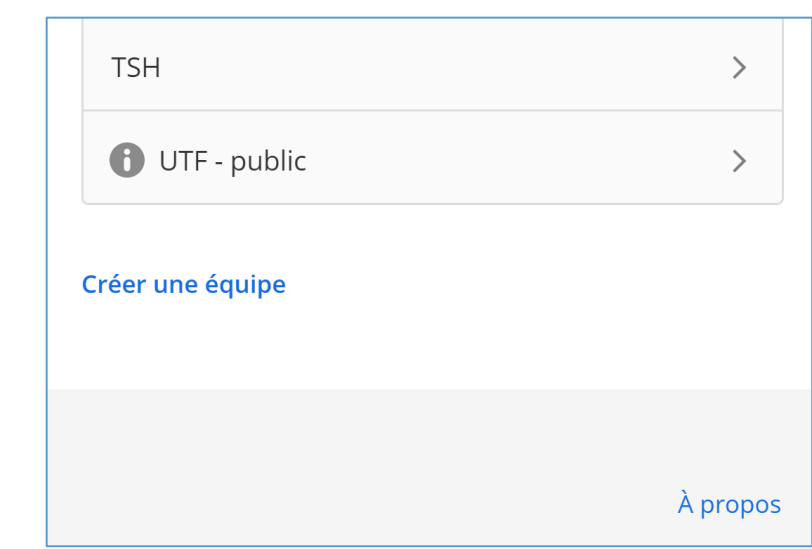

### Créer une équipe

Vous avez aussi la possibilité de créer une équipe. L'option se trouve à la fin de la liste des équipes existantes.

Pour le nom de l'équipe, vous

pouvez donner le nom de votre UV par exemple.

## Picateam

Discutez librement

## Nom de l'équipe

Tuto Mattermost

Spécifiez un nom pour votre équipe. Ce nom reste identique peu importe la langue utilisée et est affiché dans les menus et entêtes.

Suivant >

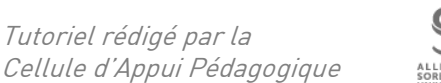

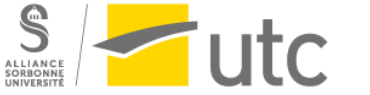

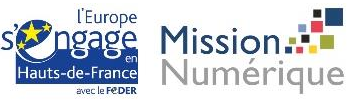

Pour l'URL, vous pouvez aussi mettre le code de votre cours (sous la forme de UV00).

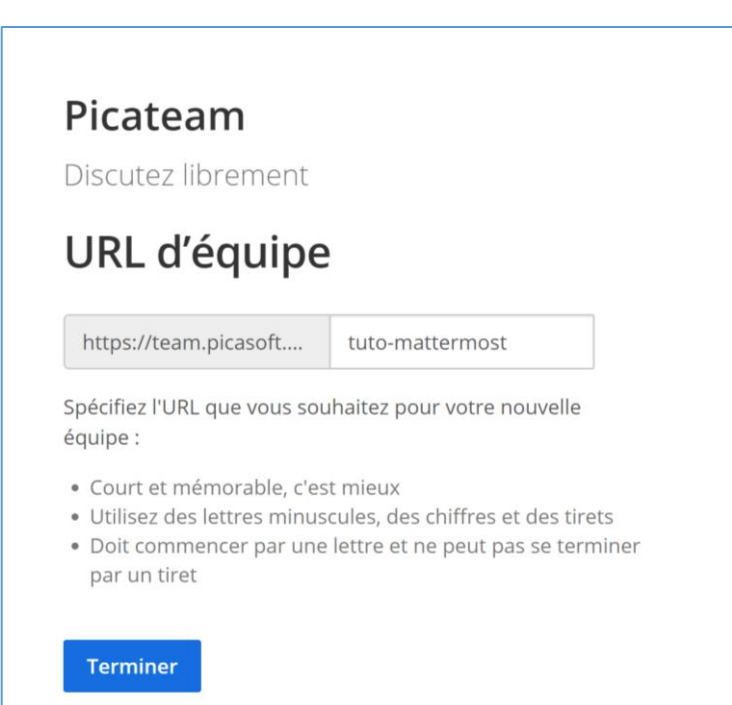

## Créer ou rejoindre une équipe après la première connexion

Vous pouvez créer ou rejoindre une équipe depuis le menu latéral en suivant les indications précédentes. Retourner à l'étape précédente

|                                                    | u <b>to Mattermost</b> =                                      | ☆ <b>Centre</b> -<br>Ajouter une |  |  |  |  |  |
|----------------------------------------------------|---------------------------------------------------------------|----------------------------------|--|--|--|--|--|
| CANAUX                                             | Paramètres du com                                             | Paramètres du compte             |  |  |  |  |  |
| <ul><li>Centre</li><li>Hors</li><li>Plus</li></ul> | Inviter des utilisate<br>Ajouter ou inviter des<br>à l'équipe | u <b>rs</b><br>personnes         |  |  |  |  |  |
| CANAUX                                             | Paramètres d'équip<br>Gérer les membres                       | 0e                               |  |  |  |  |  |
| MESSAG<br>Plus                                     | Créer une équipe<br>Rejoindre une équi<br>Quitter l'équipe    | pe                               |  |  |  |  |  |

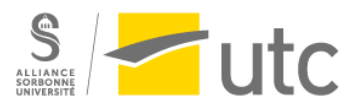

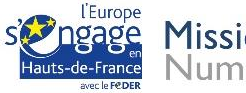

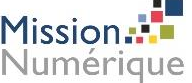

## Interface d'une équipe

| Contemporation Tuto Mattermost and Second | ☆ Centre-ville ×         Ajouter une description au canal                                                                                                    |         |  |  |  |  |
|-------------------------------------------|----------------------------------------------------------------------------------------------------|---------|--|--|--|--|
| CANAUX PUBLICS +                          |                                                                                                    |         |  |  |  |  |
| Centre-ville                              |                                                                                                    |         |  |  |  |  |
| 🖶 Hors-sujet                              |                                                                                                    |         |  |  |  |  |
| Plus                                      |                                                                                                    |         |  |  |  |  |
| CANAUX PRIVÉS +                           |                                                                                                    |         |  |  |  |  |
| MESSAGES PERSONNELS +                     |                                                                                                    |         |  |  |  |  |
| Plus                                      |                                                                                                    |         |  |  |  |  |
|                                           |                                                                                                    |         |  |  |  |  |
|                                           |                                                                                                    |         |  |  |  |  |
|                                           |                                                                                                    |         |  |  |  |  |
|                                           |                                                                                                    |         |  |  |  |  |
|                                           |                                                                                                    |         |  |  |  |  |
|                                           |                                                                                                    |         |  |  |  |  |
|                                           | Début de Centre-ville                                                                                                    |         |  |  |  |  |
|                                           | Bienvenue dans Centre-villePublicz ici les messages que vous souhaltez que tout le monde voie. Chaque utilisateur devient un membre permanent de ce canal lorsqu'il rejoint l'équipe. |         |  |  |  |  |
|                                           | 🎥 Inviter d'autres membres dans cette équipe 🕜 Définir l'entête                                                                                                    |         |  |  |  |  |
|                                           | Aujourd'hui                                                                                                    |         |  |  |  |  |
|                                           | Système 11:17 AM                                                                                                    |         |  |  |  |  |
|                                           | Vous avez rejoint l'équipe.                                                                                                    |         |  |  |  |  |
|                                           | Écrire à Centre-ville                                                                                                    | <b></b> |  |  |  |  |
| Changer de canal - CTRL+K                 |                                                                                                    | Aide    |  |  |  |  |

Une fois une équipe rejointe ou créée, vous arrivez sur cet écran :

#### Canal de discussion principale

« Centre-ville » est le nom de base du canal principal. Vous pouvez le renommer et lui ajouter un descriptif en cliquant dessus.

Ajouter une description permet aux étudiants de poster leurs messages dans les canaux appropriés.

☆ Centre-ville ∨
Ajouter une description au canal

#### Ecrire des messages

Ecrivez vos messages dans la barre de champ de texte en bas de l'écran. Ils seront affichés dans le canal sélectionné. Ajouter @ devant un nom permet de notifier une personne en particulier, @all permet d'envoyer une notification à tout le monde.

Attention, appuyer sur entrée envoie le message. Pour faire un saut de ligne appuyez sur shift+entrée.

Système 11:17 AM Vous avez rejoint l'équipe.

Écrire à Centre-ville

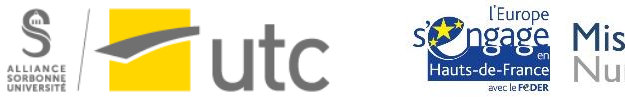

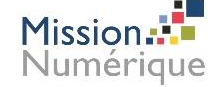

*Tutoriel rédigé par la Cellule d'Appui Pédagogique* 

#### Créer ou rejoindre des canaux publics

Pour rejoindre des canaux publics, il suffit de cliquer sur « plus » et de sélectionnez le canal souhaité.

Pour créer un canal, cliquez sur le « + » et nommez-le. Si vous cochez « public » tout le monde peut le rejoindre.

#### Créer ou rejoindre des canaux privés

Pour rejoindre un canal privé, vous devez y être invité par le créateur.

Pour créer un canal privé, cliquez sur le « + » et nommez-le. **Cochez bien la case « privé ».** 

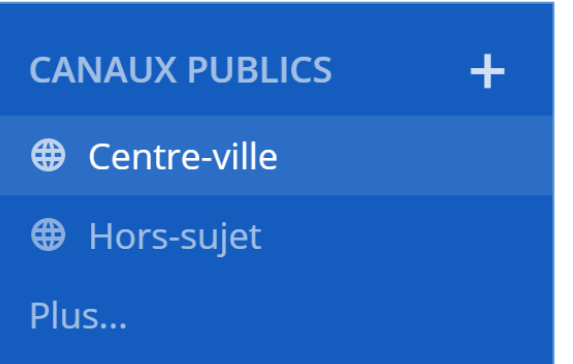

## CANAUX PRIVÉS

Tuto Mattermost

## ╋

☆ Canal privé

#### Inviter des utilisateurs dans l'équipe

Pour ajouter des étudiants dans votre équipe, vous pouvez les inviter depuis le menu latéral s'ils sont inscrit sur le Mattermost de Picasoft.

Vous pouvez aussi tout simplement leur transmettre le lien de l'équipe. Le lien correspond à l'URL de l'équipe que vous avez créée : https://team.picasoft.net/nomUV

# @cap Ajouter une descr Paramètres du compte Paramètres du compte Cent Inviter des utilisateurs Hors Ajouter ou inviter des personnes à l'équipe

=

# Inviter des utilisateurs dans un canal privé

Cliquez sur « Inviter d'autres utilisateurs dans ce canal privé » pour ajouter des étudiants. Attention, **les étudiants doivent être membre de l'équipe** pour pouvoir être ajoutés au canal privé.

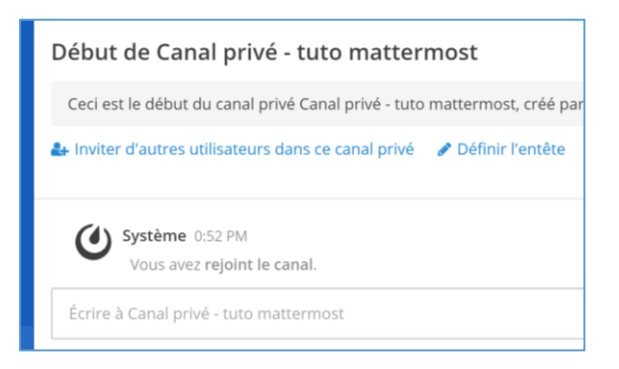

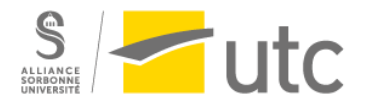

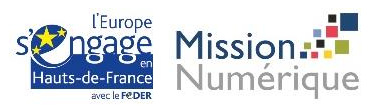

#### Envoyer des messages privés

Vous pouvez envoyer des messages privés à **tous les utilisateurs du Mattermost** de Picasoft. (Pas seulement les membres de vos équipes.)

Cliquez sur le « + » pour voir la liste des utilisateurs. L'identifiant (commençant par @) peut être différent du nom de l'utilisateur. Vous pouvez chercher un utilisateur par son nom ou son identifiant. Par exemple :

## MESSAGES PERSONNELS +

Plus...

| Messages personnels                             | ×                        |
|-------------------------------------------------|--------------------------|
| stéphane p                                      | Aller à                  |
| Utilisez les flèches ↑↓ pour parcourir,         | ez 1 de 3 421<br>membres |
| Solution (Stéphane Poinsart (Stéphane Poinsart) | +                        |
|                                                 |                          |

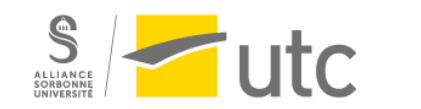

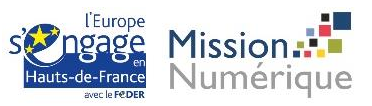